# Hoe gebruik ik de vergunningendatabase?

#### Zoekcriteria

Door een zoekterm, zoals bijvoorbeeld een deel van de naam van de rechtspersoon (de gebruiker) of titel van het dossier, in de zoekbalk in te voeren en vervolgens op de knop [Zoeken] te drukken verschijnt de lijst van dossiers die voldoen aan uw zoekterm.

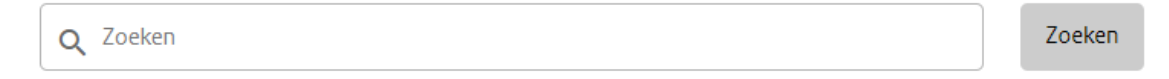

Door één of meer van onderstaande selectiecriteria in te voeren in de verschillende filteropties aan de linkerkant verschijnt automatisch de lijst van dossiers die voldoen aan uw criteria. U heeft de volgende filteropties:

#### Procedurenaam

Hier kunt u alle procedures (dit is de standaard waarde) of een specifieke procedure zoeken door (een deel van) de procedurenaam in de zoekbalk [Procedurenaam] in te voeren, waarbij de afkortingen staan voor:

 ingeperkt gebruik (IG) waaronder niveau 1, 2, 3 en de procedures 2.8, 2.13 en ATV. Deze kunnen zowel nieuw als ook wijzigingen zijn.

| Gelijk aan   |  |
|--------------|--|
| O Begint met |  |
| Eindigt met  |  |
| Bevat        |  |

Zaaknummer

Gelijk aan

Begint met

Eindigt met

- introductie in het milieu (IM)
- marktaanvragen (MA)

De in de vergunningendatabase beschikbare gegevens zijn niet voor alle procedures hetzelfde. <u>De zoekresultaten kunnen dan ook per procedure verschillen</u>.

## Zaaknummer

Een zaaknummer is in de basis opgebouwd uit een dossiernummer, bestaande uit:

- De afkorting van de procedurenaam
- De laatste 2 cijfers van een jaartal (bijvoorbeeld 17 voor 2017)
- Een volgnummer binnen het jaar

En het dossiernummer wordt aangevuld met een volgnummer voor elke aanvraag of wijziging die betrekking heeft op het dossier.

#### Status

Met het zoekcriterium Status kunt u zoeken op bijvoorbeeld op één van de volgende specifieke statussen. NB. <u>Niet alle statussen zijn relevant bij alle procedures</u>.

 Ter inzage: toont alle dossiers die de openbare procedure doorlopen en waarvan de ontwerpbeschikking (status: ontwerpbesluit genomen) of beschikking (status: vergunning verleend) ter inzage ligt en zienswijzen Bevat

Zaaknummer

Status

Gelijk aan
Begint met
Bindigt met
Bevat

Status

~

of bezwaar tegen de vergunning ingebracht kunnen worden.

- Vergunning onherroepelijk: toont alle dossiers waarvoor een vergunning is afgegeven en waaronder werkzaamheden uitgevoerd mogen worden.
- In behandeling: toont alle dossiers die de openbare procedure doorlopen en waarvan het ontwerpbesluit verleend is maar de beschikking nog niet en marktdossiers waarvoor de vergunning nog niet is afgegeven.

# Zoekresultaat Lijst met zoekresultaten

- De zoekresultaten worden als een lijst van (sub)dossiers getoond. Er worden maximaal 20 pagina's met 15 (sub)dossiers getoond. Onder de lijst kunt u andere pagina's kiezen. Wij raden u aan extra zoekfilters te gebruiken als de lijst te lang is.
- Wanneer u op een subdossiernummer klikt wordt de pagina getoond met details over dat subdossier.

## Subdossier details

- Boven de details bevindt zich de knop [Terug] om terug te keren naar de lijst met zoekresultaten.
- Daarna worden de details van het subdossier getoond.
- In het onderste deel worden alle openbare documenten van het subdossier getoond.